## HOW IT WORKS VITALSOURCE EBOOK LINKING IN CANVAS

- Create a Module or Add the eBook to an Existing Module
- Within a course in Canvas, navigate to the Modules tab.
- If no Modules exist, create one by clicking +Module and providing a name for your module.

(Stacie and Suzanne can help with these steps, if faculty add us to the course as temporary co-instructor)

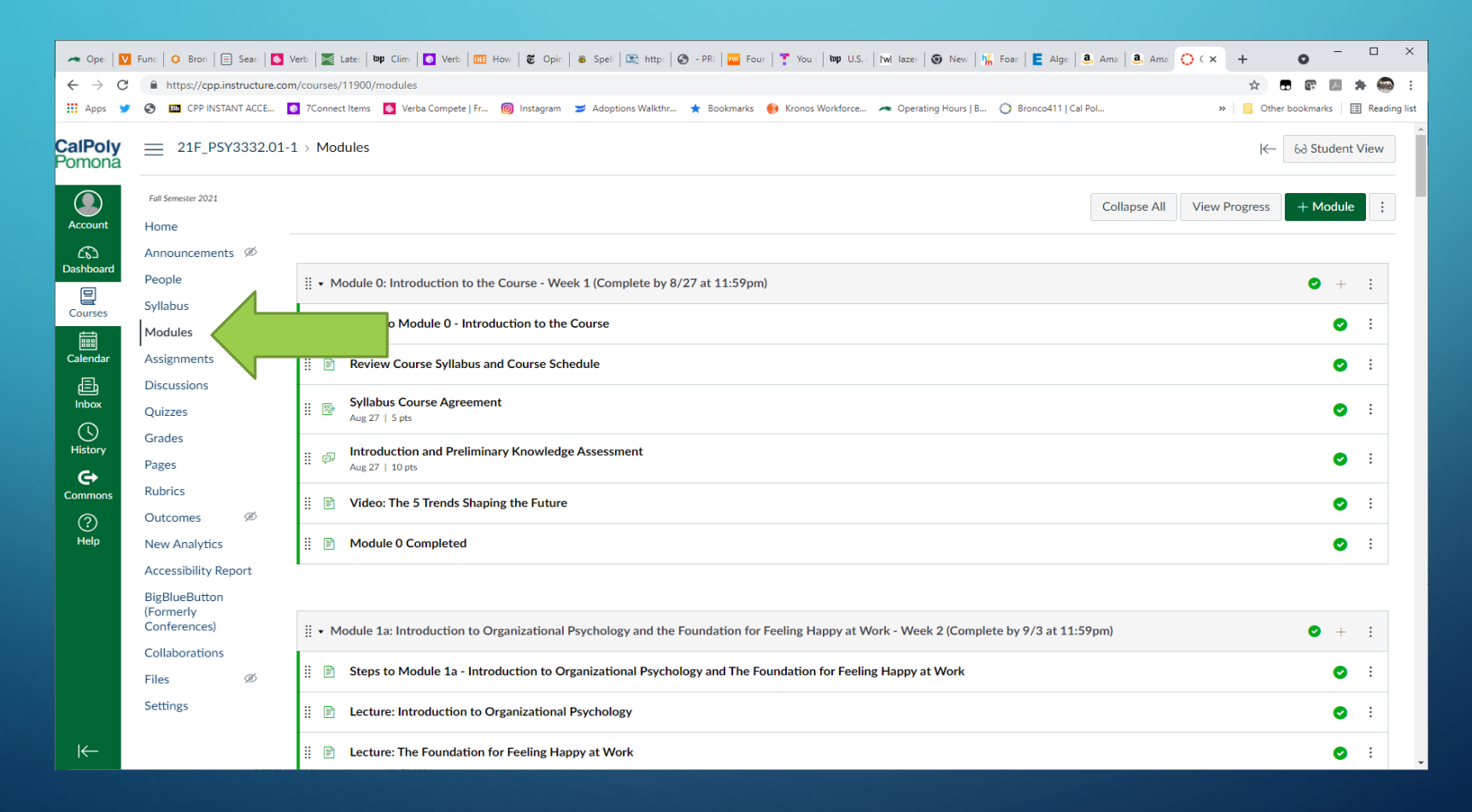

| 🖛 Ope   🚺                                                                                                    | Func   O Bron   🖻 Sean                | 🖸 Verb   🗱 Late:   😝 Clim:   🚺 Verb   🛅 H          | w   🛎 Opir   🛎 Spel   🖎 http:   🥸 - PRi   🥁 Four   🍸 You   🗤 U.S.   Nul Iazer   🚱 New   🌿 Four   🖪 Alge   🖲 | Ame   • Ame O ( x + O - O X           |
|----------------------------------------------------------------------------------------------------|---------------------------------------|----------------------------------------------------|----------------------------------------------------------------------------------------------------|---------------------------------------|
| <br><br> | https://cpp.instructure               | .com/courses/11900/modules                         |                                                                                                    | * • • • • • • • •                     |
| 🔛 Apps 🎽                                                                                                    | O CPP INSTANT ACCE.                   | . 👩 7Connect Items 🚺 Verba Compete   Fr            | 🗟 Instagram 🔰 Adoptions Walkthr 🔺 Bookmarks 🛛 🚯 Kronos Workforce 🖛 Operating Hours   B 🔘 Bronco411   Cal Po | - >> Cther bookmarks   🔝 Reading list |
| CalPoly<br>Pomona                                                                                                    | ≡ <sup>21F_P5Y3332/</sup>             | 01-1 - Modules                                     |                                                                                                    | K- 53 Student View                    |
| Account                                                                                                    |                                       |                                                    |                                                                                                    | Collapse All View Progress + Module : |
| a l                                                                                                    | Announcements 🕫                       |                                                    |                                                                                                    |                                       |
| Destibut                                                                                                    |                                       | - Module 0: Introduction to the                    | ourse - Week 1 (Complete by 8/27 at 11:59pm)                                                                | 0 1 1                                 |
| Courses                                                                                                    | Syllabus<br>Modules                   | E Steps to Module 0 - Introdu                      | Add Module ×                                                                                                | 0 :                                   |
| Calendar                                                                                                    | Assignments                           | II 🖹 Review Course Syliabus and                    | VitalSource Instant Access E-text                                                                           | 0 :                                   |
| Inbox                                                                                                    |                                       | Syllabus Course Agreement     Aug 27   5 pt.       | C Lock until                                                                                                | 0 :                                   |
| History                                                                                                    |                                       | I P Introduction and Preliminal<br>Aug 27   10 pts | Prerequisites + Add prerequisite                                                                            | 0 :                                   |
| Commons                                                                                                    | Rubrics<br>Outcomes Ø                 | 👔 📄 Video: The 5 Trends Shapin                     |                                                                                                    | 0 :                                   |
|                                                                                                    | New Analytics                         | I Module 0 Completed                               |                                                                                                    | 🔘 i                                   |
|                                                                                                    | Accessibility Report<br>BigBlueButton |                                                    | Cancel Add Module                                                                                           |                                       |
|                                                                                                    |                                       | : • Module 1a: Introduction to On                  | anizational Psychology and the Foundation for Feeling Happy at Work - Week 2 (Complete by 9/3 at 11:59)     | am) 🗢 - ;                             |
|                                                                                                    |                                       | I 🗈 Steps to Module 1a - Introd                    | uction to Organizational Psychology and The Foundation for Feeling Happy at Work                            | 0 :                                   |
|                                                                                                    |                                       | E Lecture: Introduction to Or                      | anizational Psychology                                                                                      | 0 :                                   |
|                                                                                                    |                                       | E Lecture: The Foundation fo                       | Feeling Happy at Work                                                                                       | 0 1                                   |

### HOW IT WORKS VITALSOURCE EBOOK LINKING IN CANVAS

- Navigate to the new or existing Module where you will add the eBook link.
   Click the + button to add an item.
- From the + drop-down menu, click External Tool, then VitalSource Course Books.

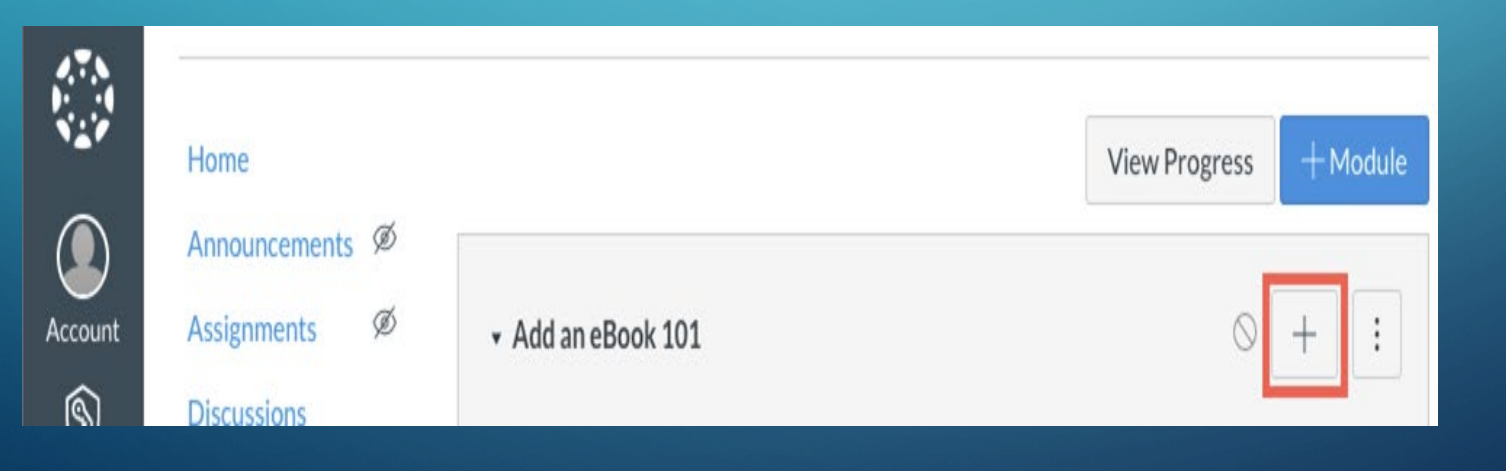

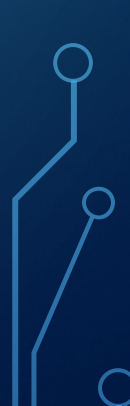

| Ope   💟 Func   O Bron   🚍 See | er   🖸 Verb   🧱 Late:   👦 Clim.   🖸 Verb   🛅 How.   🐮 Opin.   🛎 Speil   🕮 http:   🤭 - PRi   🚟 Four.   🍸 You.   🖤 U.S.   Williaze:   🌚 New.   💺 Four.   💺 Alge.   🛎 Alma   🖲 Am                                                                                                    | • O (× + | •           | •    | ×       |
|-------------------------------|----------------------------------------------------------------------------------------------------|----------|-------------|------|---------|
| C      https://cpp.instruc    | cture.com/courses/11900/modules                                                                                                    | 27 Cthe  | r bookmarks | Read | ing lit |
|                               | and a construction of antibulation of antibulation of antibulation of a second antibulation of a second second sec |          | -           |      |         |
| ona                           | 🔢 🔗 Library Research Guides                                                                                                    |          | 0           | :    |         |
|                               | 11 & Student Services                                                                                                    |          | 0           | 1    |         |
| ant<br>S                      | 11 🔗 Student Success Central                                                                                                    |          | 0           | 81   |         |
| ard                           |                                                                                                    |          |             |      |         |
| es                            | I - Student Technologies                                                                                                    |          | • +         | -    |         |
| lar                           | 11 Student Resources                                                                                                    |          | 0           | 1    |         |
|                               | II D Canvas Student eOrientation                                                                                                    |          | 0           |      |         |
| Y                             |                                                                                                    |          |             |      |         |
| ans                           | • VitalSource Instant Access E-text                                                                                                    |          | ⊘ +         | j i  |         |
| )<br>P                        | ſ                                                                                                    |          |             |      |         |
|                               | Drop files here to add to module<br>or choose files                                                                                                    |          |             |      |         |
|                               |                                                                                                    |          |             |      |         |

| Poly<br>nona       | 🗄 🧬 Library Research Gu  | ildes                                                                                                    |                                                                                                    |   | 0          |  |
|--------------------|--------------------------|----------------------------------------------------------------------------------------------------|----------------------------------------------------------------------------------------------------|---|------------|--|
|                    | 🗄 🧬 Student Services     |                                                                                                    |                                                                                                    |   | 0          |  |
| ount<br>D<br>boord | (i 🧬 Student Success Cer | ntral<br>Add Item to VitalSource                                                                                                    | Instant Access E-text                                                                                                    | × | 0          |  |
|                    | - Student Technolog      | Add External Tool                                                                                                    | to VitalSource Instant Access E-text                                                                                                    |   | <b>o</b> + |  |
|                    | I 🔗 IT Student Rest      | this m Quiz<br>File<br>Page<br>Discussion                                                                                                    | and keeping track of attendance.                                                                                                    |   | 0          |  |
|                    | E Canvas studen:         | Text Header<br>External URL<br>External Tool<br>Congage Learning provides Lear<br>participants. The Congage LMS in<br>participants. The Congage LMS in | ing Management System (LMS) integration on Canvas for administrators, instructors, and class<br>negration noticeably reduces the time and energy required to set up courses, sign into the |   | 0          |  |
|                    | • VitalSource Instant    | Chat<br>A very handy tool for hosting live<br>GoReact<br>GoReact is the #1 tool for teach<br>based video software for feedba                           | c chut sessions.<br>ng performance-based skills online—now available natively in Canvas. It's an interactive cloud-<br>ck. grading and critique of student video assignments.              |   |            |  |
|                    |                          | URL:                                                                                                    | Cancel Add It                                                                                                    | - |            |  |

https://cpp.instructure.com/courses/11900/modules#

#### VITALSOURCE EBOOK LINKING IN Canvas – FACULTY VIEW

D X 🚗 Ope 💟 Func 🙆 Boor 📄 Sear 🚺 Verb 🧱 Late 📴 Clime 🚺 Verb 🗱 Late 📴 Clime 🚺 Verb 🛄 How 📽 Opin 🛎 Spel 🕱 http: 🚱 - PR. 🥁 Four 🏋 You 🖿 U.S. / Nel Jaze 🚱 New 💃 Four 🖺 Ana Ana 🔕 Ana 🔅 Clix 🕂 0 ← → C @ https://cpp.instructure.com/courses/11900/modules 👖 Apps 🎽 🚱 🖾 CPP INSTANT ACCE... 🔯 7Connect Items 🔯 Verba Compete | Fr... 🔞 Instagram 📁 Adoptions Walkthr... ★ Bookmarks 🐽 Kronos Workforce... 🖛 Operating Hours | B... 🔿 Bronco411 | Cal Pol... 39 Cother bookmarks III Reading list CalPoly ¿P Library Research Guides 0 : 0 0 Add Item to VitalSource Instant Access E-text × Add External Tool ✓ to VitalSource Instant Access E-text 0 + : Select a tool from the list below, or enter a URL for an external tool you already know is configured with Basic LTI to add a link to it to this module. 0 : Launch VHLCentral Q Link to assignments/assessments 0 Vimeo Q Vimeo is a video sharing website on which users can upload, share, and view videos. The community of Vimeo includes indie. professional, and novice filmmakers VitalSource Course Books WileyPLUS (new) Q. Outcomes-based learning. YouTube Search publicly available YouTube videos. A new icon will show up in your course rich editor letting you search YouTube and click to embed videos in your course material. Zoom https://bc.vitalsource.com/books URL: Add Item Cancel

### HOW IT WORKS VITALSOURCE EBOOK LINKING IN CANVAS

- The URL will be auto-populated. Note: The url should be something similar to https://bc.vitalsource.com/books
- The Page Name will be auto-populated, but you can edit it.
- Check the Load in new tab box.
- Click Add Item.

 $\bigcirc$ 

| + → C          |                                                                                                    |                                                                                                    |                                                    |
|----------------|----------------------------------------------------------------------------------------------------|----------------------------------------------------------------------------------------------------|----------------------------------------------------|
|                | https://cpp.instructure.c                                                                                                    | m/courses/11900/modules/items/1126713                                                                                                    | * • • • • • • • •                                  |
| Аррз 🖌         | CPP INSTANT ACCE                                                                                                    | 👩 7Connect Items 🚺 Verba Compete   Fr 🔞 Instagram 🔰 Adoptions Walkthr 🛊 Bookmarks 🀠 Kronos Workforce 🖛 Operating Hours   B 🔘 Bronco411   Cal Pol                                                   | » 📋 Other bookmarks 🔛 Reading I                    |
| Poly           | ≡ 21F_P5Y3332.01                                                                                                    | -1 > Modules > VitalSource Instant Access E-text > VitalSource Course Books                                                                                                    |                                                    |
|                | Fall Semester 2021                                                                                                    | BRONCO BOOKSTORE                                                                                                    | 🧐 😫                                                |
| ccount         | Home                                                                                                    | Instructor Portal My Courses Home                                                                                                    |                                                    |
| ക              | Announcements Ø                                                                                                    |                                                                                                    |                                                    |
| shboard        | People                                                                                                    | 1 Course, 1 Material                                                                                                    | Q Filter by title, author, or ISBN                 |
| lourses        | Syllabus                                                                                                    |                                                                                                    |                                                    |
|                | Modules                                                                                                    |                                                                                                    |                                                    |
| indar          | Assignments                                                                                                    | PSY 3332.01 (F21-Regular) Organizational Psychology                                                                                                    |                                                    |
| Ð              | Discussions                                                                                                    | IMPORTANT: This course is part of our 'Instant Access' program. You will receive access to a digital version of your materials before the start of class VIA CANVAS, and the cor<br>Bronco Direct. | st will be billed to your student account. Pay via |
| bax            | Quizzes                                                                                                    |                                                                                                    |                                                    |
| story          | Grades                                                                                                    | Item Info Notes •                                                                                                    |                                                    |
| -              | Pages                                                                                                    | Organizational Behavior - 180 Day Option                                                                                                    |                                                    |
| and the second | Rubrics                                                                                                    |                                                                                                    |                                                    |
| in the first   |                                                                                                    | ISBN: 9781483324333 By: Afsaneh Nabavandi; Robert B                                                                                                    |                                                    |
| 3              | Outcomes Ø                                                                                                    | ISBN: 9781483324333 By: Afsaneh Nahavandi; Robert B<br>Inclusive Access                                                                                                    |                                                    |
| ?<br>lelp      | Outcomes Ø<br>New Analytics                                                                                                    | ISBN: 9781483324333 By: Afsaneh Nahavandi; Robert B<br>Inclusive Access<br>Required                                                                                                    |                                                    |
| ?<br>Help      | Outcomes Ø<br>New Analytics<br>Accessibility Report                                                                                        | S49.41                                                                                                    |                                                    |
| ?<br>telp      | Outcomes 90<br>New Analytics<br>Accessibility Report<br>BigBlueButton<br>(Formerly<br>Conferences)                                         | S49.41       The last day to opt out for students is 09/03/2021.                                                                                                    |                                                    |
| ?)<br>telp     | Outcomes Ø<br>New Analytics<br>Accessibility Report<br>BigBlueButton<br>(Formerly<br>Conferences)<br>Collaborations                        | ISBN: 9781483324333       By: Afsaneh Nahavandi; Robert B         Isbn: Gradiner Access       Required         \$49,41       The last day to opt out for students is 09/03/2021.         Read Now  |                                                    |
| ဲ<br>eelp      | Outcomes<br>New Analytics<br>Accessibility Report<br>BigBlueButton<br>(Formerly<br>Conferences)<br>Collaborations<br>Files<br>Ø            | ISBN: 978148332433       By: Afsaneth Nahavandi; Robert B         Inclusive Access         Regulared         \$49,41       The last day to opt out for students is 09/03/2021.         Read Now    |                                                    |
| ⑦<br>Help      | Outcomes Ø<br>New Analytics<br>Accessibility Report<br>BigBlueButton<br>(Formerly<br>Conferences)<br>Collaborations<br>Files Ø<br>Settings | ISBN: 9781483324333       By: Afsaneh Nahavandi; Robert B         Inclusive Access       Required         \$49.41       The last day to opt out for students is 09/03/2021.         Read Now       |                                                    |

### VITALSOURCE EBOOK LINKING IN Canvas – STUDENT PREVIEW

| C    | https://cpp.instructur                      | /e.com/courses/11900/modules                                                                                                    |    | RU    | 0 85    | 60 7   | 1 60 |
|------|---------------------------------------------|----------------------------------------------------------------------------------------------------|----|-------|---------|--------|------|
| s 🎽  | CPP INSTANT ACCE                            | 🚈 🖸 7Connect Items 🚺 Verba Compete   Fr 🔞 Instagram 📁 Adoptions Walkthr 🜟 Bookmarks 🐠 Kronos Workforce 🛪 Operating Hours   B 🔿 Bronco411   Cal Pol | 30 | Cther | bookmar | ks 🛛 🗊 | Read |
| Poly | Pages<br>BigBlueButton                      | Module 0: Introduction to the Course - Week 1 (Complete by 8/27 at 11:59pm)                                                                        |    |       |         |        |      |
|      | (Formerly<br>Conferences)<br>Collaborations | Steps to Module 0 - Introduction to the Course                                                                                                    |    |       |         |        |      |
|      |                                             | P Review Course Syllabus and Course Schedule                                                                                                    |    |       |         |        |      |
| 8    |                                             | Syllabus Course Agreement<br>Aug 27   5 pes                                                                                                    |    |       |         |        |      |
|      |                                             | Introduction and Preliminary Knowledge Assessment     Aug 27   10 pts                                                                              |    |       |         |        |      |
|      |                                             | Video: The 5 Trends Shaping the Future                                                                                                    |    |       |         |        |      |
|      |                                             | Module 0 Completed                                                                                                    |    |       |         |        |      |
|      |                                             |                                                                                                    |    |       |         |        |      |
|      |                                             | VitalSource Instant Access E-text                                                                                                    |    |       |         |        |      |
|      |                                             |                                                                                                    |    |       |         |        |      |
|      |                                             | Module 1a: Introduction to Organizational Psychology and the Foundation for Feeling Happy at Work - Week 2 (Complete by 9/3 at 11:59pm)            |    |       |         |        |      |
|      |                                             | E Steps to Module 1a - Introduction to Organizational Psychology and The Foundation for Feeling Happy at Work                                      |    |       |         |        |      |
|      |                                             | Lecture: Introduction to Organizational Psychology                                                                                                 |    |       |         |        |      |

0

#### VITALSOURCE EBOOK LINKING IN Canvas – STUDENT PREVIEW

| - Ope                                                                      | Funi   O Bron   📄 Sear   🚺                                                                                                    | Verb   🧱 Late   🕸 Clim   🚺 Verb   🛄 How   🗉 Opin   🛎 Spel   🖎 http:   🥸 - PR   🧱 Four   🍸 You   🕸 U.S.   Nel Iaze   🚱 New   🐕 Foar   Ӗ Alge   🕭 Ame   🕭 Ar                                                                                                    | m: O \ x        | +           | • -           | o ×          |
|----------------------------------------------------------------------------|----------------------------------------------------------------------------------------------------|----------------------------------------------------------------------------------------------------|-----------------|-------------|---------------|--------------|
| $\leftrightarrow \rightarrow c$                                            | Https://cpp.instructure.c                                                                                                    | om/courses/11900/modules/items/1126713                                                                                                    |                 | * .         |               |              |
| 🔢 Аррз 🎽                                                                   | CPP INSTANT ACCE                                                                                                    | 🖸 7Connect Items 🚺 Verba Compete   Fr 🔞 Instagram 🍃 Adoptions Walkthr ★ Bookmarks 🐠 Kronos Workforce 🚗 Operating Hours   B 🔿 Bronco411   Cal Pol                                                                                                    | 39              | Cther I     | oookmarks 🛛 🔝 | Reading list |
| CalPoly<br>Account<br>Dashboard<br>Calendar<br>Calendar<br>History<br>Help | 21F_PSY3332.01      Fel Senester 2021      Home     People     Syllabus     Modules     Assignments     Discussions     Quizzes     Grades     Pages     BigBlueButton     (Formerly     Conferences)     Collaborations | -1 > Modules > VitalSource Instant Access E-text > VitalSource Course Books           Course, 1 Material         C           PSY 3332.01 (F21-Regular) Organizational Psychology         Item Info         Notes           Users of users of users and performance for the second performance of users and performance of users and perfo | Filter by title | , author, o | Cookle Policy |              |
| 6d You are c                                                               | urrently logged into Stude                                                                                                    | nt View Resetting the test student will clear all history for this student, allowing you to view the course as a brand new student.                                                                                                    | Reset S         | tudent      | Leave Stud    | ent View     |